## Уважаемые студенты, аспиранты, преподаватели!

Представляем Вам подробное описание сервисов и возможностей Электронно-библиотечной системы IPRbooks в режиме онлайн.

#### Шаг 1. Авторизация

Заходим на сайт ЭБС IPRbooks *http://www.iprbookshop.ru*. В правом верхнем углу в полях авторизации вводим полученные в библиотеке логин и пароль и нажимаем «войти», при авторизации вуза по ip-адресу, переходим сразу в поле персональной регистрации.

#### Шаг 2. Персональная регистрация

После авторизации пользователю необходимо ввести ФИО, e-mail, тип пользователя (студент, аспирант, преподаватель), чтобы получить персональные данные (логин и пароль) для личного кабинета (ЛК). Регистрации на сайте дает возможность пользователю получить расширенный функционал.

| РЕГИСТРАЦИЯ                                       |  |
|---------------------------------------------------|--|
| Выберите тип участия в системе                    |  |
| Студент                                           |  |
|                                                   |  |
| Ф.И.О.*                                           |  |
|                                                   |  |
|                                                   |  |
| E-mail*                                           |  |
|                                                   |  |
|                                                   |  |
| Укрупненная группа специальности                  |  |
| Выбрать из списка                                 |  |
|                                                   |  |
| Квалификация                                      |  |
| специалист                                        |  |
|                                                   |  |
| Согласен с условиями пользовательского соглашения |  |
| Зарегистрироваться                                |  |
| Я уже зарегистрирован                             |  |
|                                                   |  |

После заполнения формы вам будет отправлено сообщение на адрес электронной почты, указанный при регистрации, а вы будете перенаправлены на страницу активации вашей новой учетной записи. Откройте ваш почтовый ящик, скопируйте 32-х-значный код активации в открывшееся окно, либо перейдите по ссылке из письма, после чего система либо активирует вас, либо укажет, что актива-

ция уже была произведена ранее или введенный вами код ошибочен. Если вы уже регистрировались в системе или вы авторизованы автоматически в вашем вузе, нажмите кнопку «Я уже зарегистрирован», вы будете перемещены на форму входа.

#### Шаг 3. Работа в личном кабинете (ЛК)

В личном кабинете пользователь получает возможность видеть историю работы с изданиями, добавлять книги в избранное, создавать конспекты, получать сообщения от библиотеки, преподавателей, получать информацию о новых поступлениях, и работать с другими полезными сервисами.

| Мой личный кабинет                                                 | Полиса на бранных зниг                  |                      |                |                                |             |                 |
|--------------------------------------------------------------------|-----------------------------------------|----------------------|----------------|--------------------------------|-------------|-----------------|
| 🔯 Избранные издания                                                | Наявиннование                           | Passen               | Издалельство   | Aerop                          | Год издания | <b>Anderson</b> |
| Vorcew patione                                                     | English on Economics, Vestince nocoline | S1 Revealence        | юнитиздана     | Wesenies C.A.                  | 2012        | удалить         |
| Hotwa nootycnesses as represent<br>Hotwa nootycnesses as represent | Залатыя правяля успецного обыта         | Прастичности издания | Ай Пи Эр Медиа | Петрова Ю.А., Спиридонова Е.Б. | 2010        | удалить         |
| 💡 Mostameros                                                       |                                         |                      |                |                                |             |                 |
| 🤣 Most economiente                                                 |                                         |                      |                |                                |             |                 |
| <ul> <li>Soofsateent</li> </ul>                                    |                                         |                      |                |                                |             |                 |
|                                                                    |                                         |                      |                |                                |             |                 |

Для того чтобы книга попала в избранное, необходимо при работе с книгой добавить издание: <mark>2063вить в избранное</mark>

Также в ЛК любой пользователь может посмотреть какие издания были включены в ЭБС на неделю или за период.

| Мой личный кабинет                       | Новые поступления за неделю                                                                   |                               |                                       |          |                     |                  |
|------------------------------------------|-----------------------------------------------------------------------------------------------|-------------------------------|---------------------------------------|----------|---------------------|------------------|
| n caforu                                 | Hannersollanne                                                                                | Ицалечьство                   | Aanop                                 | Fog ISBN | Дета                |                  |
| поступления за неделю                    | Depresentational analyses according                                                           | Южный институт<br>иенедолента | Науменко Т.С., Чумакова Н.А.          | 2012     | 17.09.2012<br>15:00 | базова<br>версия |
| A DEST/COMMAN AN DESIGN                  | Episo couranavoro ofecneverim. Vietivos nocodire                                              | Южный институт<br>менедомента | Завгородняя О.Н.                      | 2012     | 17.09.2012<br>16:08 | базова<br>версия |
| 10+1078xTM                               | Depression represes Pationan remains, Ventiron recording                                      | Южый институт<br>менедомента  | Драчева Я.В., Лассеская С.В.          | 2012     | 17.09.2012<br>16:08 | Gasces<br>septem |
| erzez                                    | Destructioners Transma, Vandroon recording                                                    | Южный институт<br>иенедолента | Драчева Я.В., Лаковская С.В.          | 2012     | 17.09.2012<br>15:00 | базова<br>версия |
| Мои инструкции                           | Матадические материалы по курсу «Останившия макдинародного туркана»,<br>Унабира пособие       | Южный инопитут<br>имнедолента | Ведерников В.П., Грибановская<br>М.В. | 2012     | 17.09.2012<br>15:00 | базова<br>версия |
| IE-MOOR                                  | Практион по техника и технологии в социально-кольтирном серенов и туризив,<br>Унабисе пособие | Южый институт<br>иенедолента  | Ериспенко А.А., Захарова И.Ю.         | 2012     | 17.09.2012<br>15:95 | базова<br>версия |
| cos a cecrawa<br>IC IPRibooka "Crygawit" | Техника и технология в социально-ничитичном серенсе и турним. Унебное пособля                 | Южый институт<br>менедолента  | Запарова И.Ю.                         | 2012     | 17.09.2012<br>15:95 | базова<br>версия |
| Сая открыть книгу для чтания             | Туристокие формальности в зертиризме. Учебное пособие                                         | Южный институт<br>менедомента | Sanaposa H.IO.                        | 2012     | 17.09.2012<br>15.95 | базова<br>версия |
|                                          | Банковский менединент и маркетинг, Унебное пособие                                            | Юкный институт                | соот. Строгонова Е.И.,                | 2012     | 17.09.2012          | базова           |

В ЛК пользователь может скачать специальную программу для работы с книгой в **режиме offline** (подробная инструкция и ключ к ПО также расположены в ЛК).

#### Шаг 4. Как найти книгу или журнал?

Специально для наших пользователей создано несколько видов поиска, каждый из которых позволяет получить максимально быстро и точно искомые материалы в системе.

найти

#### Шаг 4.1. Интуитивный поиск

Интуитивный поиск Поиск по изданиям Поиск по журналам

Интуитивный полнотекстовый поиск на сайте позволяет найти издания с учетом подсчета релевантности введенных слов в поисковую строку. Данный вид поиска предназначен для того, чтобы пользователь мог получать результаты, полагаясь на свою интуицию, используя привычную схему работы с поисковиками. Интуитивный поиск предусматривает 4 варианта получения результата:

1. Поиск по любому слову, введенному в поисковую строку.

2. Поиск по точному совпадению искомой фразы.

**3.** Логический поиск — поисковый запрос с учетом дополнительных параметров.

**4.** Расширенный поиск — использование дополнительного функционала для поиска, если какие-либо данные об издании уже известны.

#### Шаг 4.2. Поиск по книгам

В системе предусмотрена возможность гибкой фильтрации изданий по известным параметрам. Поиск осуществляется по всем параметрам издания, а также по **ОКСО**, по версии ЭБС и типу изданий. Итоги представляются в виде <u>пересечения результатов по каждому выбранному</u> <u>для фильтрации полю.</u>

| Интуитивный | і поиск   | Поиск по изданиям | Поиск по журналам |                   |
|-------------|-----------|-------------------|-------------------|-------------------|
| Название    |           |                   | Издательство      |                   |
| Автор       |           |                   | Год издания       |                   |
| ISBN        |           |                   | ББК               |                   |
| оксо        | Выбрат    | ь из списка       | Тип издания       | Выбрать из списка |
| Версия ЭБС  | Все кни   | ги                |                   |                   |
| Найти изда  | ания по з | аданным критериям | Очистить          |                   |

В полях, подсвеченных на сайте светло-оранжевым цветом, работает функция автозаполнения по первым введенным символам. Данный вид поиска выводит результаты только по книгам.

**Пример**. Необходимо найти издания по тематике адвокатской деятельности. Шаги: впишите несколько первых символов в поле «Название», например «**адв**». Система автоматически найдет совпадения и предложит значения списком.

Совет. Таким же способом система выводит списки издательств, авторов и ББК. В полях, где не предусмотрено автозаполнение, необходимо указать тот или иной известный параметр поиска (ISBN, год издания) или выбрать из списка (ОКСО, тип издания, версия ЭБС).

| Название | адв                                                                                      | Издательство                                                |  |
|----------|------------------------------------------------------------------------------------------|-------------------------------------------------------------|--|
| Автор    | Адвокатская деятельность. Учебное пособие<br>Адвокатура в России. Учебное пособие для ст | тудентов вузов, обучающихся по специальности «Юриспруденция |  |
| ISBN     | Адвокатура. Учебное пособие                                                              |                                                             |  |
|          | Адвокатура. Учебное пособие. 2-е изд.                                                    |                                                             |  |

Чтобы увидеть все книги, доступные Вам и входящие в базовую версию ЭБС IPRbooks, нужно выбрать значение «базовая версия» в поле «версия ЭБС». По результатам запроса выводится список всех книг выбранной версии и в конце страницы указывается их количество. Также можно получить актуальные данные о количестве учебных пособий, монографий и дополнительной литературы.

Совет. Если в поисковом запросе оставить все поля пустыми, кроме поля «версия ЭБС», где указать «дополнительная подписка», то в результатах будут выводиться все книги из издательских коллекций.

#### Шаг 4.3. Поиск по журналам

Для удобства поиска по периодическим изданиям, в системе предусмотрена отдельная вкладка «Поиск по журналам». С его помощью можно фильтровать результаты по параметрам — «название», «издательство», а также год издания, номер, нахождение в перечне ВАК и тематика ОКСО.

| Интуитивный г  | тоиск | Поиск по изданиям | Поиск по журналам |                       |
|----------------|-------|-------------------|-------------------|-----------------------|
| Входит в ВАК ( |       |                   | оксо              | Выбрать из списка     |
| Год издания    | Невыб | бран журнал       | Номер             | Не выбран год издания |

На картинке выше желтым цветом выделены поля, которые работают по принципу автозаполнения. При вводе более трех символов в поля фильтрации, работающие по этому принципу, система автоматически отбирает значения и предоставляет их в виде списка. Если система не предлагает ни одного результата, то либо при вводе была допущена ошибка, либо в системе нет значений, начинающихся или содержащих введенные вами символы в соответствующих параметрах.

**Пример.** Необходимо найти все журналы издательства «Балтийский федеральный университет имени Иммануила Канта». Шаги: начните вводить наименования данного издательства в поле «Издательство» и система предложит вам выбрать его из перечня. После выбора нажмите кнопку «Найти журналы по заданным критериям». Система выведет на экран все журналы данного издательства.

| Издательство | Балтийский федеральный университет имени Иммануи |
|--------------|--------------------------------------------------|
| оксо         | Выбрать из списка                                |
| Номер        | Не выбран год издания                            |

#### Шаг 4.3.1. Выбор года и номера журнала

Дополнительным функционалом фильтрации журналов в системе является быстрый переход на нужный номер журнала и год издания, наименование которого известно. Начните вводить в поле «Название» тот журнал, номер которого за определенный год необходимо найти. При вводе названия система предложит выбрать один из журналов, удовлетворяющих введенным символам в виде списка.

Год издания Не выбран журнал... 1 Номер Не выбран год издания...

Если выбрать значение в поле «Год издания», то система автоматически сформирует список годов издания выбранного журнала, доступных в системе. В случае, если точно известен номер журнала — его можно выбрать из списка. При этом откроется страница с описанием номера.

Совет. Если оставить все поля поиска пустыми и нажать «найти», система выдаст в качестве результата общий перечень размешенных в ней журналов. На индивидуальной странице каждого расположена информация о представленном архиве, вхождении в перечень ВАК и проч.

# Шаг 4.3.2. Фильтрация журналов, входящих в перечень ВАК

Входит в перечень

BAK

Отметьте галочкой поле «Входит в перечень ВАК» для получения полного списка журналов, входящих в эту категорию.

#### Шаг. 5 Чтение книги или журнала

Если вы авторизированны в системе, то любая книга или журнал вашей версии системы доступна вам для чтения и работы как в режиме online, так и в режиме offline.

#### Шаг 5.1. Читать online

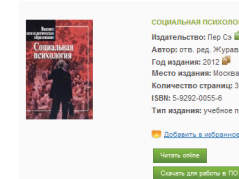

Найдите нужное вам издание. Нажмите кнопку «Читать» или «Скачать ПО для работы в ПО ЭБС IPRbooks» (режим offline, инструкция в ЛК). При нажатии кнопки «Читать» откро-

ется окно в специальном ридере. Для использования ридера требуется установка Adobe Flash Player (бесплатное ПО доступное для скачивания по ссылке: *http://get.adobe. com/ru/flashplayer/?promoid=BUIGP*).

При чтении книги на сайте доступны следующие опции: 1. навигация по страницам издания (1);

2. поиск по тексту (5);

. HOMER HO TERETY (3),

2

3. переход в полноэкранный режим (внимание: при переходе в полноэкранный режим блокируется возможность поиска по тексту) (5);

4. масштабирование страницы (4). Также есть некоторые статичные опции масштабирования: по ширине или высоте окна (2), по две страницы или вывод миниатюр по семь в строке для выбора нужной страницы (1);

5. конспектирование выделенного текста с возможностью сохранения текстового файла с содержимым конспекта на ваш компьютер локально) (6).

6. вскоре будут доступны опции: заметки, подчеркивание текста, зачеркивание, выделение цветом.

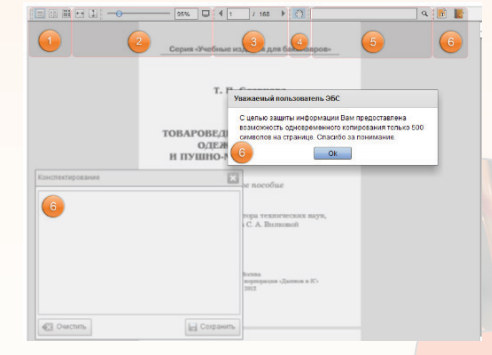

Хочется отметить замечательное качество текстов — все книги на сайте представлены в векторном формате, позволяющим без потери качества увеличивать страницы с текстом до нужного размера. Эта функция будет очень кстати пользователям с плохим зрением.

#### Шаг 5.2. Читать offline

После скачивания ПО, пользователь работает с любым изданием без подключения к Интернету. Здесь пользователю доступны дополнительные сервисы и опции. В течение всего срока действия подписки скаченное издания и сохраненное на компьютере или другом устройстве будет доступно пользователю.

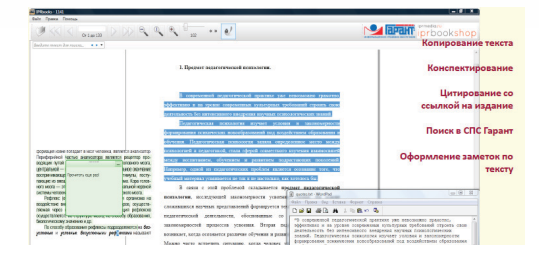

Желаем вам успешной работы в системе! IPRbooks www.iprbookshop.ru Электронно-библиотечная система

### Инструкция для пользователей в Электронно-библиотечной системе IPRbooks

- это лицензионная библиотека, которая создана специально для вузов: в ней представлены тысячи актуальных учебников, учебных пособий, монографий и другой актуальной учебной литературы для высших учебных заведений. Система подключена в более 700 вузах и библиотеках по всей России.